# •rayNET

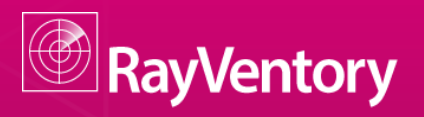

Smarter Software and Hardware Inventory

Quick Guide RayVentory - Port Binding Http(s)

Date: 21.05.2015

**Firma** Straße PLZ Ort **Raynet GmbH** Technologiepark 20 33100 Paderborn

RayVentory is part of RaySuite.

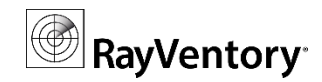

## **Quick Guide RayVentory - Port Binding Http(s)**

This guide is designed to reconfigure your RayVentory server for a custom port binding. It will cover all necessary changes for the RayVentory server and it's services.

#### Before you proceed

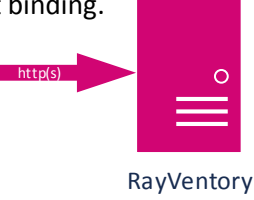

This guide assumes:

- The RayVentory server is already setup and preconfigured.
- You want to reconfigure web based services and protocols, e.g. http and https.
- You are familiar with the Internet Information Services (IIS) Manager.
- You have a basic understanding for the RayVentory server and portal.

The RayVentory release notes and full-size documentation are available in addition to this document.

#### I. Internet Information Services (IIS) Manager

To change the port bindings for a web protocol, select them from the Default Web Site context menu:

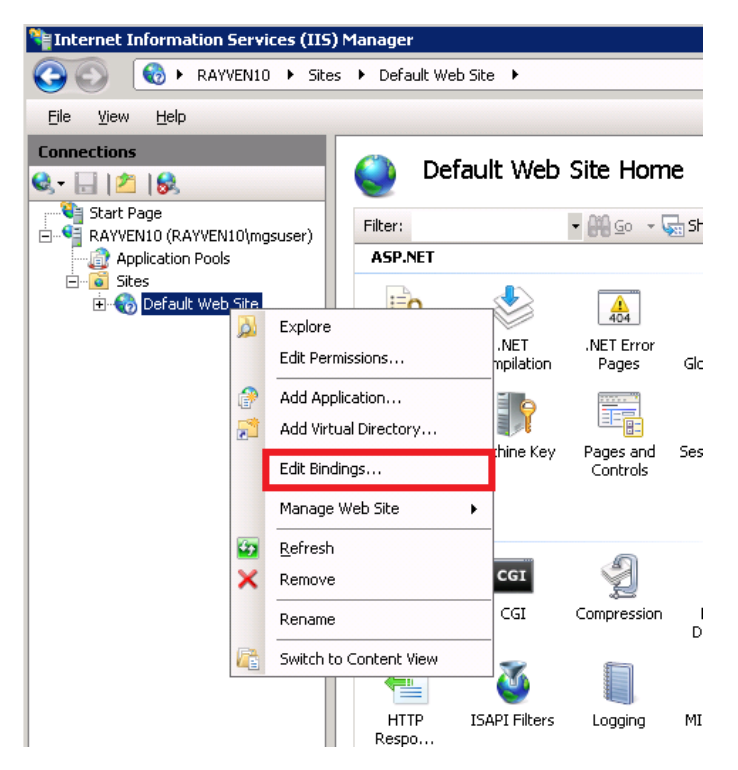

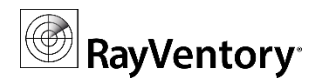

#### Add a new binding

To add a new binding, select the desired protocol and port. E.g. Port 81 for http:

| Site Bindings                                                      |   |            |                 |                                                             | ? ×                              | Add Site Binding                                                                                                    | × |
|--------------------------------------------------------------------|---|------------|-----------------|-------------------------------------------------------------|----------------------------------|----------------------------------------------------------------------------------------------------|---|
| Type<br>http<br>net.tcp<br>net.pipe<br>net.msmq<br>msmq.formatname | H | Port<br>80 | IP Address<br>* | Binding Information<br>808:*<br>*<br>localhost<br>localhost | Add<br>Edit<br>Remove<br>Brjowse | Type:       IP address:       Port:         http       Image: Type:       All Unassigned       81         Host name:       Image: Type: Typ |   |
|                                                                    |   |            |                 |                                                             | Close                            | OK Cancel                                                                                                    |   |

#### Command line parameter:

```
%SYSTEMROOT%\System32\inetsrv\appcmd.exe set config /section:system.applicationHost/sites
/+"[name='Default Web Site'].bindings.[protocol='http',bindingInformation='*:81:']"
/commit:apphost
```

#### **Remove an existing binding**

To clear a binding, select and remove an entry from your list. E.g. Port 80 for http:

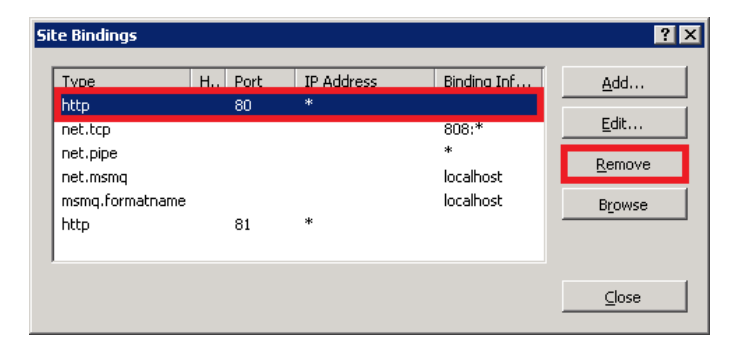

#### Command line parameter:

%SYSTEMROOT%\System32\inetsrv\appcmd.exe set config /section:system.applicationHost/sites /-"[name='Default Web Site'].bindings.[protocol='http',bindingInformation='\*:80:']" /commit:apphost

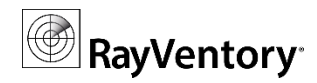

#### Test the new binding

Start a local bowser and type in <servername>:<newport>, e.g. <u>http://rayven10:81/</u> :

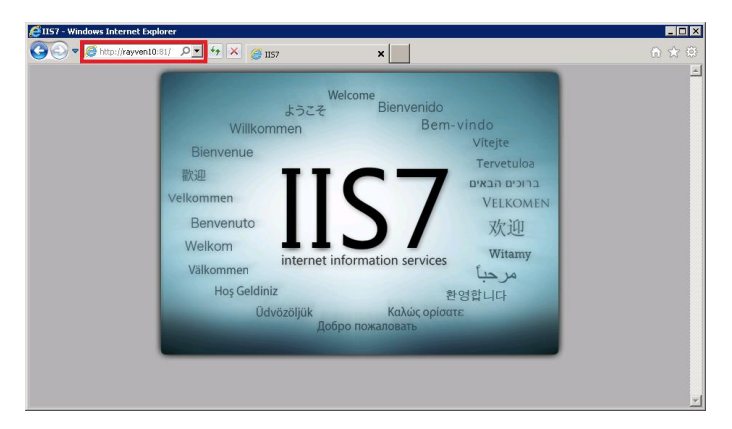

The IIS default website is shown.

#### II. RayVentory Portal

Start the RayVentory Admin UI and change the protocol and port for the PORTAL URL setting:

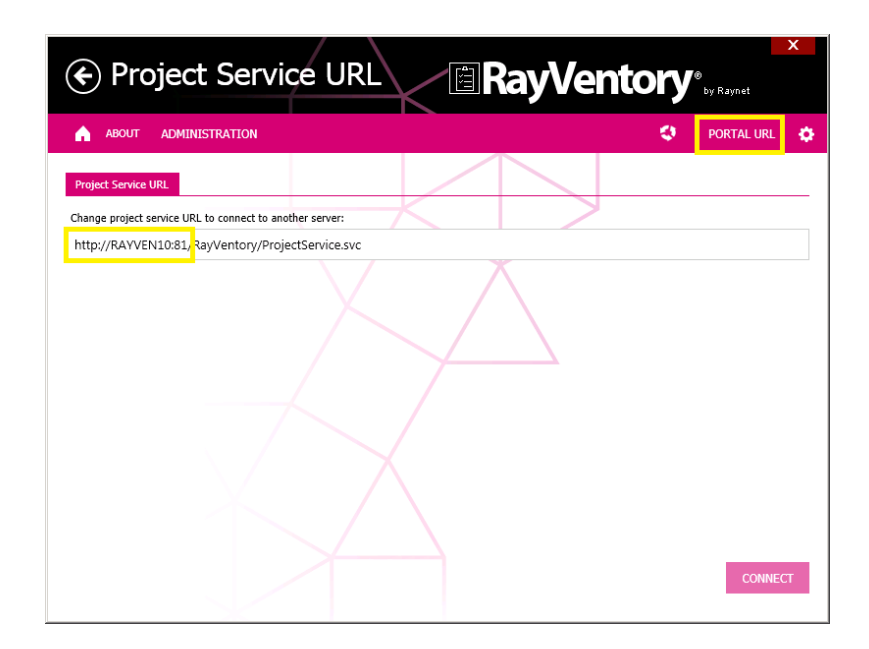

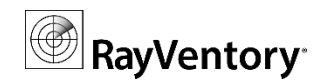

#### III. RayManageSoft

Before modifying the RMS settings keep the following in mind:

There is only one protocol and port for each connection type. Nerveless it is possible to have multiple connection types for each server. E.g. multiples download locations for the core server.

To change your settings, start the RayManageSoft console and select the infrastructure tile on your dashboard.

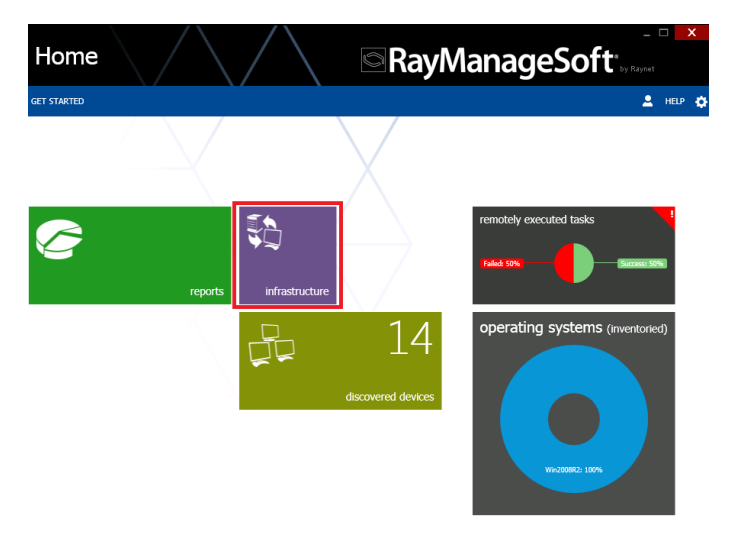

#### Change the distribution location port

Edit the distribution server in the infrastructure *overview*. Change the port for the distribution between servers or local the replication. E.g. the Core Distribution Server:

|                                                                                                    | CORE DISTRIBUT  | ION SERVER                                                           | - 🗆 🗙     |
|----------------------------------------------------------------------------------------------------|-----------------|----------------------------------------------------------------------|-----------|
|                                                                                                    | general         |                                                                      |           |
|                                                                                                    |                 |                                                                      | ^         |
|                                                                                                    | Config          | guration                                                             |           |
|                                                                                                    | How are files p | pulled from the administration server by child distribution servers? |           |
|                                                                                                    | Protocol:       | нттр                                                                 | ~         |
|                                                                                                    | Folder:         | /ManageSoftDS/                                                       |           |
|                                                                                                    |                 |                                                                      | BROWSE    |
| A GET STARTED                                                                                                    | Host:           | 192.168.104.31                                                       |           |
| Dashboard     Overview distribution   reporting   groups   maintenance                                                                                                    |                 |                                                                      |           |
| Devices                                                                                                    | Port:           | 81 🗘                                                                 |           |
| COTC DISTINGTION Strake                                                                                                    |                 |                                                                      | $\sim$    |
| TABLE TABLE TREE Web location http://192.168.104.31:80/Manage!     Scheduling                                                                                                    |                 |                                                                      |           |
| Il Reports Il Parent Il Reports Il Core Distribution Server Il Parent Il Creating Il Creating Il Creat | HELP            |                                                                      | OK CANCEL |

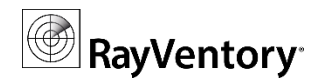

#### Change the download location port

Edit the download location in the in the *distribution* tab. Change the port for download location [*general*] and the file push [*distribution settings*]:

| ← Infrastruct                                                                                                    | ure                                                                                                    | RayManageSoft                                                                                                    |           |
|----------------------------------------------------------------------------------------------------|----------------------------------------------------------------------------------------------------|----------------------------------------------------------------------------------------------------|-----------|
| GET STARTED                                                                                                    |                                                                                                    |                                                                                                    |           |
| <ul> <li>Dashboard</li> <li>Get started</li> <li>Devices</li> <li>Infrastructure</li> <li>Tasks</li> <li>Scheduling</li> <li>Reports</li> <li>Reporting</li> </ul> | Overview       distribution       reporting         Image: Column source source of filtering columns       Image: Column source of filtering columns         Name       Parent DS       Web Loc         Image: Parent DS       Image: Parent DS       Image: Parent DS         192.168.104.31       Core Distribution Server       http://19 | Selected Distribution Local<br>192.168.104.31 C<br>Web location http://192.168.104.31:80/Mz<br>Parent Core Distribution Server                            |           |
| 192.168.104.31 DISTRIBUTION LOCATION                                                                                                    | - 🗆 🗙                                                                                                    | 192.168.104.31 DISTRIBUTION LOCATION                                                                                                    | _ 🗆 🗙     |
| general distribution settings I<br>Configuration<br>Select the method by which files are pulled                                                                    | from this distribution location by managed devices:                                                                                                    | general distribution settings<br>Configuration<br>How are files pushed to this distribution location by its parent distribution server?<br>Protocol: HTTP | ~         |
| Protocol: HTTP                                                                                                    | ~                                                                                                    | For successful transfer via HTTP, the target folder must exist on the reporting location.                                                                 |           |
| Folder /ManageSoftDL/                                                                                                    | BROWSE                                                                                                    | Folder: /ManageSoftDL/                                                                                                    | BROWSE    |
| Host: 192.168.104.31                                                                                                    |                                                                                                    | Host: 192.168.104.31                                                                                                    |           |
| Port: 81 🗘                                                                                                    | ~                                                                                                    | Port: 81 🗘                                                                                                    | ~         |
| HELP                                                                                                    | OK CANCEL                                                                                                    | HELP                                                                                                    | OK CANCEL |

#### Change the reporting location port

Edit the reporting location in the *reporting* tab. Change the feedback channel port for all attached servers and devices:

|                                                                                    | 192.168.104.31 RE                 | EPORTING LOCATION _ □                                                                                 | X    |
|------------------------------------------------------------------------------------|-----------------------------------|----------------------------------------------------------------------------------------------------|------|
|                                                                                    | general                           |                                                                                                    |      |
|                                                                                    | Config                            | guration                                                                                              | ^    |
|                                                                                    | Select the meth<br>managed device | od by which files are transferred to this reporting location by child distribution servers and<br>es. |      |
|                                                                                    | Protocol:                         | нтр                                                                                                   |      |
|                                                                                    | For successful t                  | ransfer via HTTP, the targed folder must exist on the reporting location.                             |      |
|                                                                                    | Folder:                           | /ManageSoftRL/                                                                                        |      |
|                                                                                    |                                   | BROWSE                                                                                                |      |
| Dashboard     Ordestand     overview ( distribution reporting groups   maintenance | Host:                             | 192.168.104.31                                                                                        |      |
| © Devices © © © Selected Reporting Location<br>192.168.104.31 Re                   | Port:                             | 81 🗘                                                                                                  | ~    |
| Tasks Name Distribution server A Web Location http://192.168.104.31.30/Man         |                                   |                                                                                                    |      |
| O Scheduling  Peret  Core Distribution Server  Ik Reports  K Reports  K Reporting  | HELP                              | ок си                                                                                                 | NCEL |

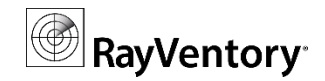

#### **Update failover locations**

Distribute your changes to entire distribution hierarchy. Run the *update failover locations* wizard from the *maintenance tab*:

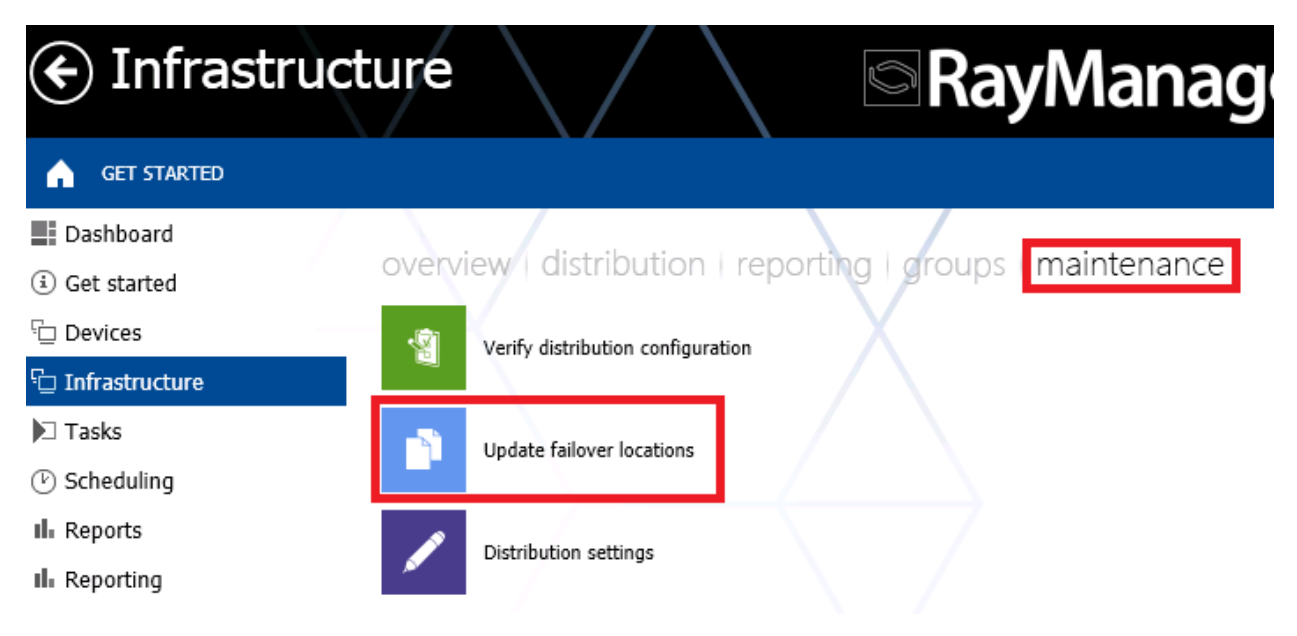

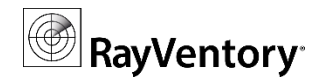

### Change default settings

Set the new port as default settings in the *Distribution settings* in the *maintenance tab*:

| <ul><li>← Infrastructure</li></ul>                                                                                                    | RayManag                                             |
|----------------------------------------------------------------------------------------------------|------------------------------------------------------|
| GET STARTED                                                                                                    |                                                      |
| <ul> <li>Dashboard</li> <li>Get started</li> </ul>                                                                                               | view   distribution   reporting   groups maintenance |
| G Devices     G Infrastructure                                                                                                    | Verify distribution configuration                    |
| ▶ Tasks<br>ⓒ Scheduling                                                                                                    | Update failover locations                            |
| Il. Reports                                                                                                    | Distribution settings                                |
| 🔅 Settings                                                                                                    |                                                      |
| Distribution Node Settings General Confirmations Specify the default values of the various ports to use when distribution servers and locations. | n creating new                                       |
| ETP Port:         21           HTTP Port:         81           HITPS Port:         443           SOCKS Port:         1080                        |                                                      |
|                                                                                                    |                                                      |
| QK Cancel Apply                                                                                                    | Heip                                                 |